# MUHAMMED SARAC

Øvelse linux p1 Rasberry pi

Praktik Centret

# Indholdsfortegnelse

| Forord øvelse 1 1             | L |
|-------------------------------|---|
| Øvelse 1 Tidsplan 1           | L |
| Tirsdag 01.08.2017 1          | L |
| Øvelse 1 Process 1            | L |
| Øvelse 1 Rasberry Pi 2        | 2 |
| Øvelse 1 Elementer: 2         | 2 |
| Øvelse 1 Kilder 2             | 2 |
| Øvelse 2 Infostander forord 2 | 2 |
| Øvelse 2 Tidsplan 3           | 3 |
| Tirsdag 01.08.2017            | 3 |
| Onsdag 02.08.2017             | 3 |
| Øvelse 2 Process 3            | 3 |
| Øvelse 2 Sourcekode 5         | 5 |
| Øvelse 2 Kilder 5             | 5 |
| Øvelse 3 5                    | 5 |
| Hardware                      | 5 |
| Software6                     | 5 |
| Konklusion 6                  | 5 |

# Forord øvelse 1

Vi har fået udleveret en Rasberry Pi 3 samt en kortlæser og en sd kort. Vi skal opsætte et mediecenter ved hjælp af Raspbian operativsystemet og open source mediecenteret Kodi. Til den øvelse arbejder jeg sammen med Rasmus.

# Øvelse 1 Tidsplan

#### Tirsdag 01.08.2017

Downloade Etcher, Rasbian, installer Rasbian, downloade, installer kodi og opsætte, installer NTP date og syncroniser, rapport.

### Øvelse 1 Process

Vi startede med Downloade Etcher og Rasbian fra rasberrypi.org. Brugt Etcher til installer Rasbian på sd korttet. Installeret sd kort på Rasberry.

Koblet Rasberry til wifii via vores uni login.

Updateret via terminalen med komondoen, sudo apt-get update

Installeret Kodi via terminalen, brugt kommandoen sudo apt-get install kodi

Installeret Ntp via terminalen, brugt kommondoen sudo apt-get install ntpdate.

Ntp enabling via terminal, brugt kommondoen timedatectl set-ntp True

Ntp lokalisering via terminal, brugt kommondoen timedatectl set-local-rtc True

Lokal opsætning til Europa/Copenhagen, brugt kommondoen: Sudo cp /usr/share/zoneinfo/Europe/Copenhagen /etc/localtime

# Øvelse 1 Rasberry Pi

Rasberry Pi er en mini computer som fundet for undervise i skolerne til datalogi fundet af Raspberry Pi Foundation (David Braben, Jack Lang, Pete Lomas, Allan Mycoft, Robert Mullins, Eben Upton)

Nu til dagen kan men bruge en Rasberry Pi til server, media (musik eller video), stander osv.

Der findes forskellige styr systemer til en Rasberry Pi som mediecenter distrubutioner, linux distrubutioner.

Typisk vil en Rasberry Pi bruge 4 w per dag i strøm. Hvis vi bruger et i 24/7 i 365 dage vil regne stykket være 24\*4\*365 = 35040 watts det vil sige 35040/1000= 35,04 kw om året og en pris i nu til dagen er typisk 2.25 så årlig forbrug vil være typisk 2,25\*35,04 = 78,84 kr.

#### Øvelse 1 Elementer:

Stationer pc, Rasberry Pi 3 model B, kortlæser, sdkort,

#### Øvelse 1 Kilder

- 1. https://da.wikipedia.org/wiki/Raspberry\_Pi
- 2. <u>https://www.raspberrypi.org/</u>
- 3. http://kodi.wiki/view/HOW-TO:Install\_Kodi\_on\_Raspberry\_Pi
- 4. https://raspberrypi.stackexchange.com

# Øvelse 2 Infostander forord

På dette øvelse skal vi lave en infoskærm til kantine, det betyder at den skal kunne starte et program (Chromium) når der bliver sat strøm til Raspberry Pi i kiosk tilstand og stater Wordpress i Chromium.

# Øvelse 2 og 3 Tidsplan

#### Tirsdag 01.08.2017

Opsætter autostart og rapport, installer og opsætter apache, php, mysql, wordpress.

Onsdag 02.08.2017

Tester, færdig gør øvelse, slette dataerne fra enheden, rapport.

#### Øvelse 2 Process

Først laver vi en fil til config med kommondoen:

```
sudo nano ~/.config/autostart/autoChromium.desktop
Også bruger vi scripten:
[Desktop Entry]
Type=Application
Exec=/usr/bin/chromium-browser --noerrdialogs --disable-session-crashed-bubble --
disable-infobars --kiosk http://www.localhost
Hidden=false
X-GNOME-Autostart-enabled=true
Name[en_US]=AutoChromium
Name=AutoChromium
```

Nu er autostart klar kan installer apache, php, mysql, wordpress

Installation af apache brugt vi kommondoen:

sudo apt-get install apache2 -y

Installation af php brugt vi kommondoen:

sudo apt-get install php5 libapache2-mod-php5 -y

Vi fjerner index.html filen med kommondoen:

sudo rm index.html

Og laver en ny fil index.php med kommondoen:

sudo leafpad index.php

Installation af mysql bruger vi kommondoen:

sudo apt-get install mysql-server php5-mysql -y

Her bliver du spurgte om root password, den skal så huskes.

Nu kan vi downloade wordpress på stien cd/var/www/html

cd /var/www/html/
sudo rm \*
sudo wget http://wordpress.org/latest.tar.gz

Så udpakker vi downloadede fil og fjerner den fil efter med

sudo tar xzf latest.tar.gz
sudo mv wordpress/\* .
sudo rm -rf wordpress latest.tar.gz

Og skifter ejerskabet af filerne til apache bruger med

sudo chown -R www-data:

#### Så opsætter vi wordpress database op med

```
mysql -uroot -ppassword
mysql> create database wordpress;
```

Så er Wordpress data basen oprettet og kan starte op af browseren med Rasberrys ipnr.

Vi følger installations guiden til wordpress.

# Øvelse 2 Sourcekode

```
[Desktop Entry]
Type=Application
Comment =Her giver vi adressen til siden som browseren skal åbne i fullscreen (kiosk)
Exec=/usr/bin/chromium-browser --noerrdialogs --disable-session-crashed-bubble --
disable-infobars --kiosk <u>http://</u>localhost
Comment = her lukker vi for minimering
Hidden=false
Comment= Her få vi chromium til auto start
X-GNOME-Autostart-enabled=true
Name[en_US]=AutoChromium
Name=AutoChromium
```

#### Øvelse 2 Kilder

- 1. https://raspberrypi.stackexchange.com
- 2. <a href="https://www.raspberrypi.org/learning/lamp-web-server-with-wordpress/worksheet/">https://www.raspberrypi.org/learning/lamp-web-server-with-wordpress/worksheet/</a>

#### Øvelse 3

Her laver vi en html fil af brug af linux editor

Ind i stien cd/var/www/html

Sudo nano mysite.html

Skriver html koden til det ønskede side på filen og gemmer. Jeg brugt en lille kode på

<h1>MySite</h>

Hello world

For tec billed: <a href="https://www.jobunivers.dk/Shared/services/logos/DK/2528003\_logo\_large.jpg"> Link

</a>

#### Hardware

- Rasberry pi 3 model b
- Kortlæser
- Stationer pc
- Sd kort
- Tastatur
- Mouse

• Skærm

#### Software

- Etcher
- Rasbian
- Kodi
- Apache
- Php
- Mysql
- Wordpress

# Konklusion

Vi har installeret en operativ system på en Rasberry pi samt en web server hvor vi har fået den til autostarte en info stander skærm I kiosk mode når du sætter strøm til. Har også lavede en html side med en link til et billed og fået den til starte op med den også.